### 91A Prosper

Updates Hot topics

### Tasks

| MIDE         | DLESEX COUNTY                                                | Massa                   | chusetts Public Employee I  | Retirement Administration C | Commission                    |                       | Hello, Lisa        | Sign Out    |
|--------------|--------------------------------------------------------------|-------------------------|-----------------------------|-----------------------------|-------------------------------|-----------------------|--------------------|-------------|
| A Home       | Tasks                                                        | DEDAC Mamaa             |                             |                             |                               | í                     | 0                  | All Manue   |
| E<br>Tasks   | g1A Member salary vehication<br>is due by 9/21/2018          | Memo #15/2018           | Memo #14/2018               | Memo #13/2018               | Memo                          |                       | ų                  | All Years 🔻 |
| 0            | 91A Member salary verification<br>is due by 10/25/2018       | 2018<br>Tobacco Company | 2018<br>Interest Payments I | 2018<br>Mandatory Ethics T  | 2018<br>Perac V               |                       |                    |             |
| Compliance   | Disability Transmittal Board<br>Action Request for Raymond . | Momo #0 (2018           | Mama #9 (2019               | Momo #7 /2018               | Task                          | s will rema           | ain on th          | ne list     |
| Disability   | Notifications                                                | 2018<br>Actuarial Data  | 2018<br>840 Cmr 10:10(3) &  | 2018<br>Ncpers 2018 State   | <sup>2018</sup><br>Buybac unt | il the task i         | is comple          | eted!       |
| &<br>Members | Disability Transmittal Board<br>Action Request               | Memo #3/2018            | Memo #2/2018                | Memo #1/2018                | Memo                          |                       |                    |             |
|              | Disability Transmittal Complete                              | Cola Notice             | 2018 Limits Under           | 2018 Limits Under           | 2017 Di                       |                       |                    |             |
|              | Appointment Complete                                         | Memo #35/2017<br>2017   | Memo #34/2017<br>2017       | Memo #32/2017<br>2017       | Memo #31/2017<br>2017         | Memo #30/2017<br>2017 | Memo #29/2017      |             |
|              | Appointment Scheduled                                        | Forfeiture Of Retire    | Administrator?s Tra         | Tobacco Company             | Appropriation Data            | Mandatory Retirem     | Vendor Disclosures |             |
|              | Appointment Complete                                         |                         |                             |                             |                               |                       |                    | 7           |

Also on the Home Page are current Tasks and Notifications. Tasks are items that need an action to be taken.

### **Board Task-Task Page**

| ON                     | Ма                             | assachusetts Public Employee Retirement Administral | tion Commission          | Hello, Michael Sign Out      |
|------------------------|--------------------------------|-----------------------------------------------------|--------------------------|------------------------------|
| Task Overview          |                                |                                                     |                          |                              |
| Disability Transmittal |                                | Board Action Requests<br>6                          |                          |                              |
| CME                    | Member Information Rec<br>0    | quests                                              | Suspension Requests<br>0 |                              |
| g1A                    | Salary Verifications<br>2      | Termination Requests<br><b>71</b>                   | Excess Requests<br>0     | Alternate View               |
| Disability Transn      | mittal - Board Action Requests |                                                     |                          | Board will be able to review |
| Name                   |                                |                                                     | Status Date              | Cases based upon the task.   |
| Gilbert .              |                                |                                                     | 8/22/2018                |                              |
| Lamar                  |                                |                                                     | 9/26/2018                |                              |
| James                  |                                |                                                     | 10/5/2018                |                              |
| Christine              |                                |                                                     | 10/5/2018                |                              |
| David                  |                                |                                                     | 10/4/2018                |                              |
|                        |                                |                                                     |                          |                              |

The task tab allows you to manage tasks based on process. When you select a specific task type, Board Action Request for the Disability Transmittal process, a list of the members in that process with that task will be displayed in a list. Selecting a specific member name brings you to the task that needs to be completed. This view is especially helpful when there are a large number of tasks for more than one process.

# 91A Tab-Select name view details

| MIDDLE        | SEX COUNTY              | Massachusetts Public Employee Retirem | nent Administration Commission |             | Hello, Lisa | Sign Out |
|---------------|-------------------------|---------------------------------------|--------------------------------|-------------|-------------|----------|
| Home          | 91A Overview            |                                       |                                | First Name: | Last Name:  |          |
| Compliance    | Member 91A Status: 2017 |                                       |                                |             |             | History  |
| Disability    | Member Name             | Current Status                        | Incomplete Reason              |             | Document    |          |
| ]]\$]]<br>91A | Donald                  | Allowable Earnings Determination      |                                |             |             |          |
|               | Edward                  | Special Status                        |                                |             |             |          |
|               | Daniel                  | Final Termination                     |                                |             |             | 1        |
|               | Robert                  | Allowable Earnings Determination      |                                |             |             |          |
|               | Dennis                  | Allowable Earnings Determination      |                                |             |             |          |
|               | Donald                  | Allowable Earnings Determination      |                                |             |             |          |
|               | Francis                 | Special Status                        |                                |             |             |          |
|               |                         |                                       |                                |             |             |          |

## 91A Tab-Member Card

| E |                   | Ma                        | ssachusetts Public Employe | e Retirement Administration | Commission |           | Hello, Debr    | Sign Out |
|---|-------------------|---------------------------|----------------------------|-----------------------------|------------|-----------|----------------|----------|
| N | Mary<br><br>State | Street Address:<br>Email: |                            | Guardian/POA: N             | NO         |           |                |          |
|   | Status Info       | rmation for 2017 Tax Year |                            |                             |            |           |                | 1        |
|   | Final Termin      | ation 7/12/2018           |                            |                             |            |           |                | - 1      |
|   | Start Termin      | ation 6/1/2018            |                            |                             |            |           |                | - 1      |
|   | Sent              | 2/10/2018                 |                            |                             |            |           |                |          |
|   | Salary Data       | a                         |                            |                             |            |           |                |          |
|   | Year              | Current Salary            | Annuity                    | Pension                     | Dependency | WC Offset | Board Verified |          |
|   | 2017              |                           | \$1200.00                  | \$1300.00                   | \$0.00     | \$0.00    |                |          |
| 1 | Notification      | ıs                        |                            |                             |            |           |                |          |
|   | Letter            |                           |                            | Date Se                     | ent        |           |                |          |
|   | Termination       | 1                         |                            | 6/1/20                      | 18         |           | 2              |          |

# Noncompliance with 91A Filing

• A termination letter is sent to every member who does not comply with the 91A filing. Additional time is given to the member before PERAC sends the boards the Notification of FINAL TERMINATION. The boards will be able to view all letters sent to the members.

| MID                           | DLESEX COUNTY                                                                                | Massachusetts Put                                                | blic Employee I                          | Retirement Administration Con                                                                                                    | nmission      |                                    |                                              | Hello, Lisa | Sign Out       |          |
|-------------------------------|----------------------------------------------------------------------------------------------|------------------------------------------------------------------|------------------------------------------|----------------------------------------------------------------------------------------------------|---------------|------------------------------------|----------------------------------------------|-------------|----------------|----------|
| Home<br>Compliance            | Tasks<br>CME Board Action Suspension<br>Request for Marion<br>91A Member salary verification | Back<br>Dear Middlesex County,<br>There has been an update to Wa | MIDDLESEX C                              | OUNTY<br>niel Street Address:<br>                                                                                                    | Massachusetts | Public Employee Retire<br>Guardiar | ement Administration Commission<br>n/POA: No |             | Hello, Lisa    | Sign Out |
| U<br>Disability<br>ISI<br>91A | is due by 9/21/2018 Notifications NEW Termination Notification for Walter I                  | Sincerely.<br>PERAC                                              | Compliance<br>Disability<br>IISII<br>91A | Status Information for 2017 Tax Year       Final Termination     9/6/2018       Start Termination     9/5/2018       Fg1A No Response     9/5/2018       Sent     2/10/2018 |               |                                    |                                              |             |                |          |
|                               | NEW Termination Notification<br>for                                                          |                                                                  |                                          | Salary Data<br>Year Current Salary<br>Notifications<br>Letter<br>Termination                                                                                                | Annuity       | Pension<br>Date<br>9/6/            | Dependency<br>e Sent<br>/2018                | WC Offset   | Board Verified |          |

# Noncompliance with 91A Filing

| EVER                              | RETT                                                  | Massachusetts Public Employee Retirement Administration Commission | Hello, Lisa Dell Isola Sign Out |
|-----------------------------------|-------------------------------------------------------|--------------------------------------------------------------------|---------------------------------|
| Home                              | Tasks                                                 | Back                                                               |                                 |
| 0                                 | 91A Board Action Termination<br>Request for Patrick ( | 91A Board Action Termination Request for Patrick                   |                                 |
| Compliance                        | 91A Member salary verification<br>is due by 9/21/2018 | Select Action*                                                     |                                 |
| Disability<br><b>IISII</b><br>91A | 91A Board Action Termination<br>Request for Patrick   | Date of Action*                                                    |                                 |
|                                   | Notifications                                         | Add Termination Attachment                                         |                                 |
|                                   | NEW Termination Notification<br>for Patrick           | Select Action* Deceased Date of Death*                             | - Submit                        |
|                                   | NEW Termination Notification<br>for Patrick           | Add Death Certificate                                              |                                 |
|                                   | Medical Panel Results                                 |                                                                    |                                 |

For Deceased, a date of death and supporting documentation is required.

# **Allowable Earnings Determination**

- If a member has a reported earnings amount of \$20,000 or greater, you will see their status as Allowable Earnings
  Determination. This means that PERAC will ask the boards to provide us with the Retirement Allowance figures, as well as
  current salaries.
- You will receive an email letting you know that you have a 91A Member salary verification task. You will see a list of the members that you will need to complete the verified data.
- Click on the plus sign to expand the member's information. You can either enter the amount here or download to a CSV file. The current salary, annuity, and pension fields can not be left blank.
- You can save your entries at any time by clicking the Save button at the bottom of your list. Once you have entered all the amounts, you will need to check the box Verified to the right, and hit Submit.
- If we currently have figures on file you will see them, but if no figure is provided or if the amount has changed you will need to enter the correct amount in the boxes provided.
- If the Agency or Position of the Retiree is incorrect or missing please make that change. Right now the only way to make this change is through the CSV option.

In order for the task to go away you will need to enter the amounts requested. If the task is not completed within 30 days, you will continue to receive reminder tasks.

#### **91A Member salary verification**

| MAS           | S. TEACHERS                                                 | Massachusetts Public E | Employee Retire | nent Administration Commission |                        | Hello, Erika | Sign Out |
|---------------|-------------------------------------------------------------|------------------------|-----------------|--------------------------------|------------------------|--------------|----------|
| Home          | Tasks                                                       | Back                   | Robert          | City of Medford                | Teacher                |              | Verified |
| Home          | g1A Board Action Termination                                | + m.n.                 | Eleanor         | MASS TEACHERS                  | TEACHER                |              | Verified |
| Compliance    |                                                             | + mar.                 | Janice          | Shirley School Dept.           | ART TEACHER            |              | Verified |
| ų,            | 91A Board Action Termination<br>Request for Darlene Proctor | +                      | Patricia        | Hamilton Public Schools        | Teacher                |              | Verified |
| Disability    | g1A Member salary verification                              | + mm                   | Michael         | Dartmouth Public School        | Teacher                |              | Verified |
| 11\$11<br>91A | is due by 9/21/2018                                         | +                      | Sandra          | Duxbury School Dept            | Teacher                |              | Verified |
|               | Disability Transmittal Board<br>Action Request for          |                        | Lincoln         | N. Reading School District     | Teacher                |              | Verified |
|               | Disability Transmittal Board                                | Current Salary         | \$1200.00       |                                |                        |              |          |
|               | Action Request for                                          | Annuity                | \$1200.00       |                                | Current                |              |          |
|               | Notifications                                               | Pension                | \$1200.00       |                                | Salary,<br>annuity and |              |          |
|               | Appointment Confirmed                                       | Dependency             | \$0.00          |                                | pension mus            | t            |          |
|               |                                                             | WC Offset              | \$0.00          |                                | not be 0.00            |              |          |
|               | Disability Transmittal Board<br>Action Request              |                        |                 | Export to CSV                  | Upload CSV S           | ave          | Submit   |
|               | Disability Transmittal Complete                             |                        |                 |                                |                        |              |          |

# Export to CSV and Upload CSV

- This is an option for larger boards, or if you have multiple members that we require 91A Member salary verification.
- If you choose to Export your list to an CSV file and enter the amounts there, you will have the option to upload that worksheet back into Prosper.

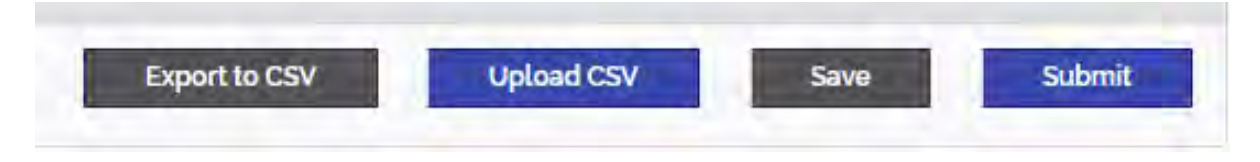

 Important to Note: The only fields that will be accepted back into Prosper are the Current Salary, Annuity, Pension, Dependency, and Worker Comp. You must also change the N to Y in the last column, once the amounts are verified. You can not change the format of the spreadsheet in any way, or Prosper will not recognize it, and will not allow you to upload back into Prosper.

> Cannot change the format of the spreadsheet. Technical issues contact Help desk.

# Example of CSV file

|    | Α         | в         | с        | D           | E                    | F                               | G                         | н         | I       | J       | К        | L           | М             | N |
|----|-----------|-----------|----------|-------------|----------------------|---------------------------------|---------------------------|-----------|---------|---------|----------|-------------|---------------|---|
| 1  | Applicant | FirstName | LastName | SSN         | PeracReferenceNumber | AgencyRetiredFrom               | Position                  | CurrentSa | Annuity | Pension | Depender | WorkersC Is | BoardVerified |   |
| 2  | 17611     | John      | Smith    | ***-**-0000 | 100092000            | Ayer Police Dept                | SGT                       | 0         | 0       | (       | ) 0      | 0 N         | I             |   |
| з  | 8163      | John      | Smith    | ***-**-0001 | 100099210            | Billerica DPW                   | Driver                    | 0         | 0       | (       | ) 0      | 0 N         | 1             |   |
| 4  | 3107      | John      | Smith    | ***-**-0002 | 100089046            | Billerica DPW                   | Laborer                   | 0         | 0       | (       | ) 0      | 0 N         | I             |   |
| 5  | 15464     | John      | Smith    | ***-**-0003 | 100089375            | Billerica Fire                  | FF                        | 0         | 0       | (       | ) 0      | 0 N         | I             |   |
| 6  | 21148     | John      | Smith    | ***-**-0004 | 100099833            | Billerica Police                | Police Officer            | 0         | 0       | (       | ) 0      | 0 N         | I             |   |
| 7  | 31990     | John      | Smith    | ***-**-0005 | 100101888            | Billerica Police Dept.          | Police Officer            | 0         | 0       | (       | ) 0      | 0 N         | I             |   |
| 8  | 23662     | John      | Smith    | ***-**-0006 | 100091725            | BURLINGTON                      | POLICE OFFICER            | 0         | 0       | (       | ) 0      | 0 N         | l .           |   |
| 9  | 8402      | John      | Smith    | ***-**-0007 | 100095878            | Chelmsford Cemetery Dept.       | Laborer                   | 0         | 0       | (       | ) 0      | 0 N         | l .           |   |
| 10 | 13378     | John      | Smith    | ***-**-0008 | 100096331            | Chelmsford Police               | Police Officer            | 0         | 0       | (       | 0        | 0 N         | I             |   |
| 11 | 24121     | John      | Smith    | ***-**-0009 | 100100749            | CHELMSFORD POLICE               |                           | 0         | 0       | (       | 0        | 0 N         | I             |   |
| 12 | 218       | John      | Smith    | ***-**-0010 | 100099431            | Chelmsford Police Dept.         | Police Officer            | 0         | 0       | (       | 0        | 0 N         | I             |   |
| 13 | 7238      | John      | Smith    | ***-**-0011 | 100096041            | DEPT PUBLIC BLDGS. WILMINGTON   | Painter                   | 0         | 0       | (       | 0        | 0 N         | I             |   |
| 14 | 19915     | John      | Smith    | ***-**-0012 | 100090283            | Dracut DPW                      | Truck Driver              | 0         | 0       | (       | 0        | 0 N         | I             |   |
| 15 | 5563      | John      | Smith    | ***-**-0013 | 100092087            | Dracut Fire                     | FF/EMT                    | 0         | 0       | (       | 0 0      | 0 N         | I             |   |
| 16 | 33081     | John      | Smith    | ***-**-0014 | 100093795            | Dracut Public Schools           | Maintenance               | 0         | 0       | (       | 0 0      | 0 N         | l .           |   |
| 17 | 26311     | John      | Smith    | ***-**-0015 | 100091434            | Dracut School Dept.             | Maintenance Repair        | 0         | 0       | (       | 0 0      | 0 N         | l .           |   |
| 18 | 27244     | John      | Smith    | ***-**-0016 | 100099000            | Littleton Light Dept.           | Lineman                   | 0         | 0       | (       | 0 0      | 0 N         | l .           |   |
| 19 | 24697     | John      | Smith    | ***-**-0017 | 100101929            | N Reading DPW                   | Spec Heavy Equip Operator | 0         | 0       | (       | 0 0      | 0 N         | l .           |   |
| 20 | 27920     | John      | Smith    | ***-**-0018 | 100090894            | North Reading Police Dept.      | Lt.                       | 0         | 0       | (       | 0 0      | 0 N         | I             |   |
| 21 | 26346     | John      | Smith    | ***-**-0019 | 100100514            | Police                          | Officer                   | 0         | 0       | (       | 0 0      | 0 N         | l i           |   |
| 22 | 25538     | John      | Smith    | ***-**-0020 | 100089409            | SHERIFF                         | Sr. CO                    | 0         | 0       | (       | 0 0      | 0 N         | l .           |   |
| 23 | 23910     | John      | Smith    | ***-**-0021 | 100095278            | Sheriff's Dept. Middlesex Cty.  | Sr. CO                    | 0         | 0       | (       | 0 0      | 0 N         | l .           |   |
| 24 | 28953     | John      | Smith    | ***-**-0022 | 100090913            | Sudbury Fire Dept               | FF / EMT                  | 0         | 0       | (       | 0 0      | 0 N         | l .           |   |
| 25 | 20110     | John      | Smith    | ***-**-0023 | 100091054            | Sudbury P.D.                    | Officer                   | 0         | 0       | (       | 0 0      | 0 N         | l .           |   |
| 26 | 8876      | John      | Smith    | ***-**-0024 | 100092023            | Tewksbury Fire                  | FF                        | 0         | 0       | (       | 0 0      | 0 N         | l .           |   |
| 27 | 16084     | John      | Smith    | ***-**-0025 | 100094345            | Tewksbury Police Dept.          | Police Officer            | 0         | 0       | (       | 0 0      | 0 N         | l .           |   |
| 28 | 819       | John      | Smith    | ***-**-0026 | 100096667            | Tewksbury Police Dept.          | PATROLMAN                 | 0         | 0       | (       | 0 0      | 0 N         | l             |   |
| 29 | 4390      | John      | Smith    | ***-**-0027 | 100092469            | Tewksbury Police Dept.          | Police Lietenant          | 0         | 0       | (       | 0        | 0 N         | l             |   |
| 30 | 19984     | John      | Smith    | ***-**-0028 | 100096362            | Tewksbury Police Dept.          | Police Officer            | 0         | 0       | (       | 0 0      | 0 N         | l             |   |
| 31 | 21157     | John      | Smith    | ***-**-0029 | 100089860            | Town of Acton Fire Dept.        | Fire Fighter              | 0         | 0       | (       | ) 0      | 0 N         | I             |   |
| 32 | 9619      | John      | Smith    | ***-**-0030 | 100096816            | Town of Billerica               | Heavy Equipment Operator  | 0         | 0       | 0       | 0 0      | 0 N         | l .           |   |
| 33 | 24906     | John      | Smith    | ***-**-0031 | 100089416            | Town of Billerica               | Treatment Plant Operator  | 0         | 0       | (       | ) 0      | 0 N         | I             |   |
| 34 | 8240      | John      | Smith    | ***-**-0032 | 100091218            | Town of Billerica DPW           | HMEO                      | 0         | 0       | 0       | 0 0      | 0 N         | l .           |   |
| 35 | 34727     | John      | Smith    | ***-**-0033 | 100092268            | Town of Billerica Fire Dept.    |                           | 0         | 0       | (       | ) 0      | 0 N         |               |   |
| 36 | 4440      | John      | Smith    | ***-**-0034 | 100093946            | Town of Chelmsford Police Dept. | Police Officer            | 0         | 0       | (       | ) 0      | 0 N         |               |   |
| 37 | 15136     | John      | Smith    | ***-**-0035 | 100099339            | Town of Dracut Police Dept.     | Police Officer            | 0         | 0       | (       | ) 0      | 0 N         |               |   |
| 38 | 4418      | Iohn      | Smith    | ***-**-0036 | 100091483            | Town of Lincoln                 | FF                        | 0         | 0       | (       | 0        | 0 N         |               |   |

### **Excess Notifications**

| BOS        | TON                                                  | Massachusetts Public Employee Retirement Administration ( | commission                           | Hello, Michael   | Sign Out |
|------------|------------------------------------------------------|-----------------------------------------------------------|--------------------------------------|------------------|----------|
| *          | Tasks                                                | Back                                                      |                                      |                  |          |
| Home       | 91A Board Action Excess<br>Request for Jane Doe      | Dear Boston.                                              |                                      |                  |          |
| Compliance | at A Peard Action Evenes                             | There has been an update to Jane Doe's                    | 91A Form. Please follow this link to | view the update. |          |
| y,         | Request for Jane Doe                                 | https://prosp-web01-qa.perac.state.com/                   | BoardPortal/Disability               |                  |          |
| Disability | 91A Board Action Excess<br>Request for Jane Doe      | PERAC                                                     |                                      |                  |          |
|            | 91A Board Action Excess<br>Request for Jane Doe      |                                                           |                                      |                  |          |
|            | 91A Member salary verificatio<br>is due by 5/15/2018 | n                                                         |                                      |                  |          |
| ाडा        | Notifications                                        |                                                           |                                      |                  |          |
| 91A        | NEW Excess Notification for<br>Jane Doe              |                                                           |                                      |                  |          |
|            | NEW Excess Notification for<br>Jane Doe              |                                                           |                                      |                  |          |
|            | NEW Excess Notification for                          |                                                           |                                      |                  |          |

PERAC will mail a letter to each member that has exceeded their allowable earnings. At the same time the boards will receive a notification. At this time the boards are instructed to notify the member of their options to repay or provide them a chance to be heard by the board.

#### **Excess Documents**

| SPRING     | FIELD                   | Massachusetts Public Employee Retire | ement Administration Commission | ×.                                | Hello, Susai | Sign Out |
|------------|-------------------------|--------------------------------------|---------------------------------|-----------------------------------|--------------|----------|
| Home       | 91A Overview            |                                      | First Na                        | ime:                              | Last Name:   |          |
| Computince | Member 91A Status: 2017 |                                      |                                 |                                   |              | History  |
| Disability | Member Name             | Current Status                       | Incomplete Reason               | Document                          |              |          |
| 91A        | Holly                   | Extension                            |                                 |                                   |              | 1        |
|            | Kevin .                 | Extension                            |                                 |                                   |              |          |
|            | Roni                    | Excess                               |                                 | 1040<br>W-2<br>W-2<br>Excess Lett | er           | 1        |
|            | JAQUAN                  | Special Status                       |                                 |                                   |              |          |
|            | John                    | Special Status                       |                                 |                                   |              |          |
|            | Thomas                  | Special Status                       |                                 |                                   |              |          |
|            | Mary                    | Special Status                       |                                 |                                   |              |          |

Once a member has been found in Excess, and after PERAC sends the member an Excess letter, a notification will be sent to the board and all documentation associated with the member will be viewable.

### Upload copies of your letter to member.

### **Excess Action**

| BOS          | TON                                                   | Massachusetts Public Employee Retirement Administration Commission | Hello, Michael Sign Out                                                 |
|--------------|-------------------------------------------------------|--------------------------------------------------------------------|-------------------------------------------------------------------------|
| *            | Tasks                                                 | Back                                                               |                                                                         |
| ome<br>O     | 91A Board Action Excess<br>Request for Jane Doe       | g1A Board Action Excess Request for Jane Doe                       |                                                                         |
| iliance<br>I | g1A Board Action Excess<br>Request for Jane Doe       | Select Action*                                                     | Appeal to Court                                                         |
| bility       | 91A Board Action Excess<br>Request for Jane Doe       | Date of Action*                                                    | Paid in Full<br>Board Hearing<br>Paid through Ret, allowance deductions |
|              | 91A Board Action Excess<br>Request for Jane Doe       | Comments                                                           | Other                                                                   |
|              | 91A Member salary verification<br>is due by 5/15/2018 |                                                                    |                                                                         |
|              | Notifications                                         |                                                                    | Submit                                                                  |
|              | NEW Excess Notification for<br>Jane Doe               |                                                                    |                                                                         |

The retirement board must submit to PERAC what, if any, action was taken against the member as a result of the member being found in excess. A reminder notice will be sent every 30 days until a response is sent to PERAC.

#### **Disability Data Updates**

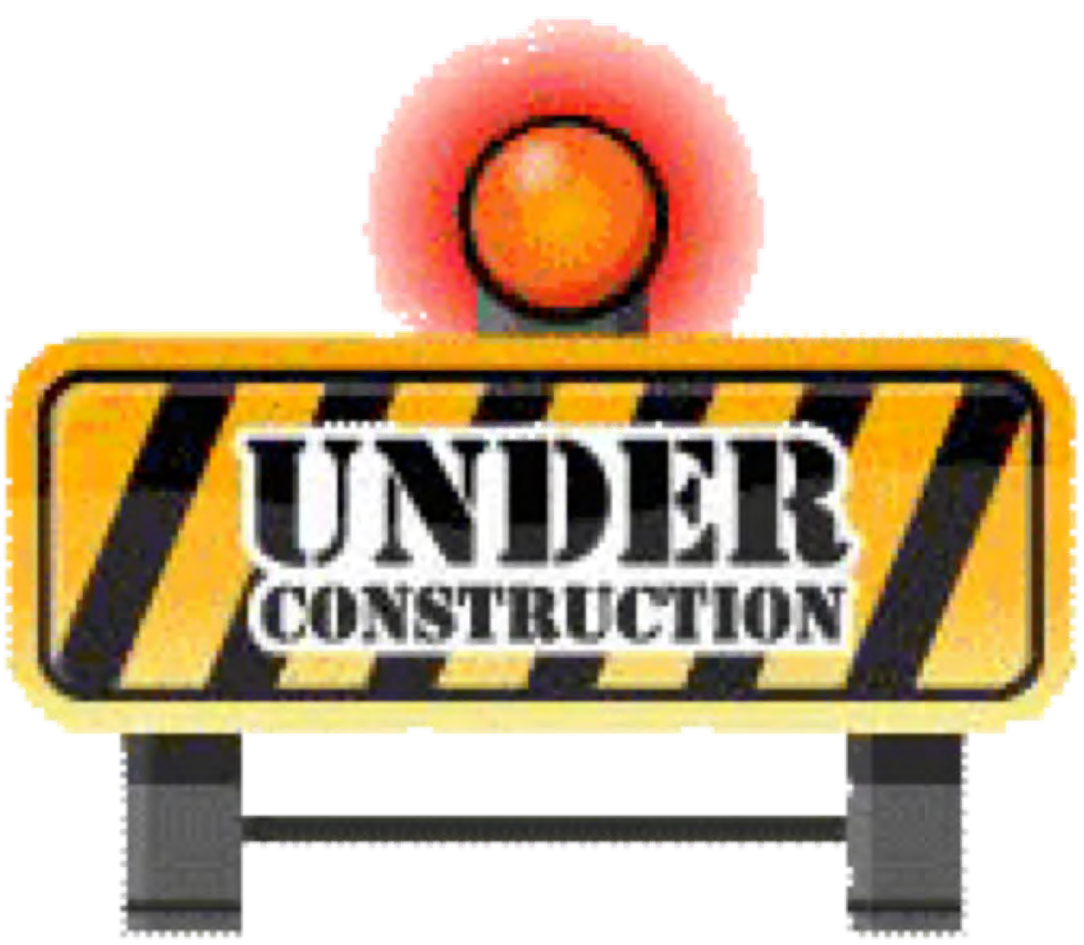